## Cadastrar Habilitação de Cursos de Graduação

| Sistema            | SIGAA                    |
|--------------------|--------------------------|
| Módulo             | Graduação                |
| Usuários           | Perfil específico do DAE |
| Perfil             | CDP                      |
| Última Atualização | 11/10/2016 13:46         |

Habilitação é uma especificação de conteúdo associada a uma determinada modalidade de um curso de graduação, composta de um conjunto de componentes curriculares obrigatórios e optativos, sendo obrigatório seu registro no histórico escolar e diploma do aluno. Não há limite para a quantidade de habilitações associadas a uma modalidade de curso de graduação, podendo haver modalidade sem nenhuma habilitação associada.

Para Cadastrar Habilitação de Cursos de Graduação, entre no SIGAA  $\rightarrow$  Módulos  $\rightarrow$  Graduação  $\rightarrow$  CDP  $\rightarrow$  Habilitação  $\rightarrow$  Cadastrar.

O sistema exibirá a tela para o Cadastro de Habilitação.

| Cadastro de Habilitação                                        |   |  |  |
|----------------------------------------------------------------|---|--|--|
| Nome: *                                                        |   |  |  |
| Curso: *> SELECIONE <                                          | × |  |  |
| Área Sesu:> SELECIONE <                                        |   |  |  |
| Língua Obrigatória no Vestibular: NÃO POSSUI OBRIGATORIEDADE 💌 |   |  |  |
| Código INEP:                                                   |   |  |  |
| Cadastrar                                                      |   |  |  |
|                                                                |   |  |  |

\* Campos de preenchimento obrigatório.

Deve-se informar na tela o seguinte conteúdo:

- Nome: Nome da habilitação;
- Curso: Nome do curso de graduação;
- Área Sesu: Área da Secretaria de Educação Superior padronizada para o curso;
- Língua Obrigatória no Vestibular: São dadas as seguintes opções atualmente:
  - Não Possui Obrigatoriedade;
  - ∘ Inglês;
  - Francês;
  - Espanhol;
- *Código INEP*: Código gerado pelo Instituto Nacional de Estudos e Pesquisas Educacionais que reconhece o curso oferecido.

Optando por **Cancelar**, surgirá uma caixa de diálogo referente à certeza da ação. Se estiver certo, clique em **OK**. Esta opção é válida para todas as telas que contenham esta ação.

| ? | Deseja cancelar a Operação? Todos os dados digitados serão perdidos! |
|---|----------------------------------------------------------------------|
|   | OK Cancel                                                            |

Dando prosseguimento ao cadastro, exemplificaremos com os seguintes dados:

- Nome: Automação;
- Curso: Engenharia Elétrica/CT Natal;
- Área Sesu: ENG Engenharias;
- Língua Obrigatória no Vestibular: Inglês;
- Código INEP: <u>12340</u>.

| Cadastro de Habilitação                      |   |  |
|----------------------------------------------|---|--|
| Nome: * AUTOMAÇÃO                            |   |  |
| Curso: * ENGENHARIA ELETRICA/CT - NATAL      | • |  |
| Área Sesu: ENG - Engenharias                 |   |  |
| Língua Obrigatória no Vestibular: Inglês 🛛 💌 |   |  |
| Código INEP: 12340                           |   |  |
| Cadastrar Cancelar                           |   |  |
|                                              |   |  |

\* Campos de preenchimento obrigatório.

Após inserir todos os dados, clique em Cadastrar.

Por fim, o sucesso da operação poderá ser visualizado:

| • Operação realizada com sucesso!                              | (x) fechar mensagens |
|----------------------------------------------------------------|----------------------|
| GRADUAÇÃO > HABILITAÇÕES DE CURSOS DE GRADUAÇÃO                |                      |
|                                                                |                      |
| Cadastro de Habilitação                                        |                      |
| Nome: 🖈                                                        |                      |
| Curso: *> SELECIONE <                                          | ~                    |
| Área Sesu:> SELECIONE <                                        |                      |
| Língua Obrigatória no Vestibular: NÃO POSSUI OBRIGATORIEDADE 💌 |                      |
| Código INEP:                                                   |                      |
| Cadastrar Cancelar                                             |                      |
| * Campos de preenchimento obrigatório.                         |                      |

Graduação

Para retornar ao Menu Graduação, clique em Graduação.

## **Bom Trabalho!**

## **Manuais Relacionados**

- Buscar/Alterar Habilitações de Cursos de Graduação
- << Voltar Manuais do SIGAA

From: https://docs.info.ufrn.br/ -

Permanent link:

https://docs.info.ufrn.br/doku.php?id=suporte:manuais:sigaa:graduacao:ddp:habilitacao:cadastrar

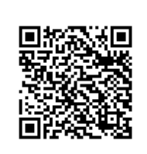

Last update: 2016/10/11 13:46